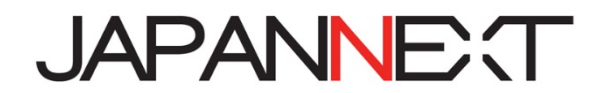

## 24.5 型 1920x1080 360Hz HDR 液晶モニターシリーズ

# 取扱説明書

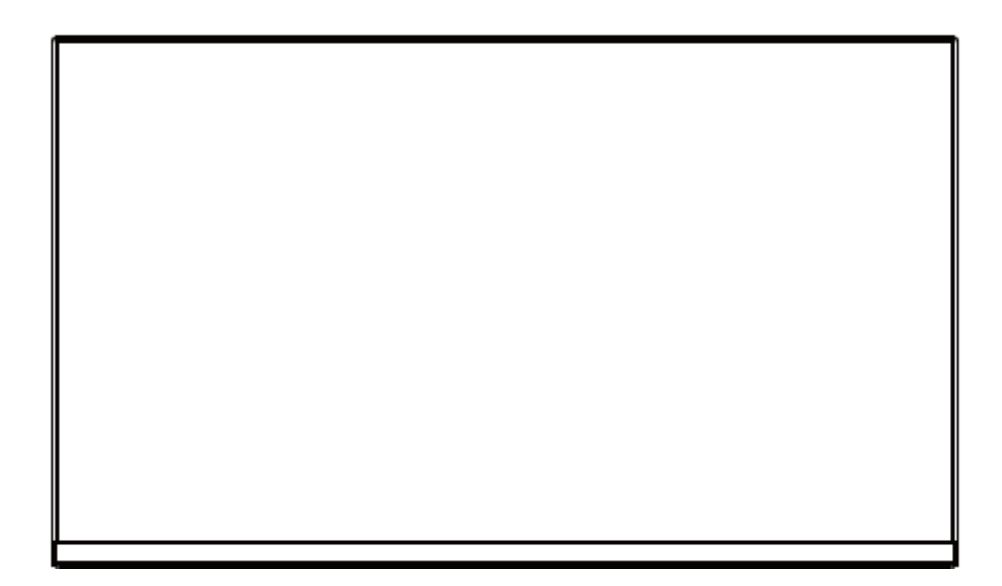

**重要:** ご使用になる前に必ずこの取り扱い説明書をお読みになり 安全のため正しくお使いください。 お読み頂きましたら、かならず保管してください。

## もくじ

| 安全にご使用いただくために2  |
|-----------------|
| お手入れと注意点について3   |
| 注意              |
| ようこそ!           |
| クイックスタートガイド 4   |
| 付属品5            |
| 各部の名称・説明5       |
| コントロールボタンの説明6   |
| FreeSync について 6 |
| 画面(OSD)メニュー7    |
| HDR10 について 8    |
| 故障かなと思ったら9      |
| 主な仕様10          |
| JN 総合お客様サポート 11 |

## 安全にご使用いただくために

ご使用になる前に、付属している全ての取り扱い説明書を必ずよくお読みください。

### ≜警告

- モニターは安定した平面に置いてください。火事や感電の危険の予防のために、高温低温、多湿を避け、埃が溜まらないようにしてください。モニターに水が入ったり、ぬれたりする場所で使用しないでください。
- モニター内部には電圧の高い部分があり、万が一接触してしますと重症を負う危険や、火災の原因になる恐れがありますので、モニターのキャビネットは決して開けないでください。
- ・電源供給部が破損してしまった場合は、当社サービスセンターあるいは販売店にお問い合わせください。決してご
   自分での点検や修理を試みないでください。
- ご使用の前に、ケーブルが全て正しく接続されていること、電源コードが損傷していないことをご確認ください。
   万が一何らかの損傷または不明な点を発見した場合は、ただちに販売店までご連絡ください。
- キャビネット上部または背面にある細長い隙間および開口部は本製品に必要な通風孔です。これらの穴を塞がないでください。適切に通気が施されていない状態で、本製品をヒーター等の熱源の近くまたは上に置くことのないようご注意ください。
- モニターのキャビネット開口部には、異物を入れたり液体をこぼしたりしないでください。破損や故障の原因となります。
- モニターの稼動の際は、本製品のラベルに記載されたタイプの電源を必ずご使用ください。ご家庭の電源タイプが 不明な場合は、お住まいの地域の電力会社までお問い合わせください。
- OA タップや延長コードに過度の電流負荷をかけないでください。過重電流は感電を引き起こす恐れがあり大変危険ですのでご注意ください。
- 電力サージによる損傷からモニターを守るため、長期にわたって使用しない場合または雷雨時には装置の電源コードを抜いておいてください。
- 本製品の 満足のいく操作性を確保するために、PCでのご利用の際には、AC100-240V の範囲内の記載がある 適切に構成されたソケットを搭載したPCでのみ、本製品をご利用ください。
- モニターに技術的な問題や不明点が発生した場合は、正規のサービス技師または販売店にお問い合わせください。
- 安全に作業を行う為、アース接続は必ず電源プラグを電源につなぐ前に行ってください。また、アース接続を外す 場合は、必ず電源プラグを切り離してから行ってください。
- 本製品は24時間連続使用することを前提として設計されておりません。24時間連続して使用しないでください。
   い。尚、長期間使用しないときは電源プラグを抜いてください。
- 付属の電源コードは本製品専用です。その他の機器に使用しないでください。

#### ∧注意

- モニターのお手入れには、アルコールやアセトン入りのクリーナーや洗剤は使用しないでください。必ず液晶モニター専用クリーナーをご使用ください。液体状のクリーナーを画面に直接吹き付けることはしないでください。万が一、クリーナー液がたれてモニター内部に入り込むと、感電や火災を引き起こす恐れがあり大変危険ですのでご注意ください。液晶パネルは傷つきやすいので固いものでこすったりしないでください。
- モニターを持ち上げたり移動させたりする時は、あらかじめ電源スイッチを切り、全てのケー ブルや電源コードを抜いておいてください。モニター設置の際は、正しい方法で持ち上げてくだ さい。モニターを持ち上げたり運んだりする際は、本体の縁部分をつかむようにしてください。決してモニターを スタンドやコードで持ち上げないでください。

## 目を大切にしてご使用ください

- 暗い部屋で使用、長時間連続での使用は目が疲れます。
- •1時間に5~10分の休憩をし、適度に明るい部屋でご使用ください。

## お手入れと注意点について

 本製品のクリーニングを行う前に、電源スイッチを切ってから全てのケーブルや電源コードを 抜いておいてください。

#### お手入れ方法

- 液晶パネル部分:ティッシュペーパーなどを使用しないで、液晶パネル専用の清潔な柔らかい 布でやさしく拭いてください。取れづらい汚れには液晶パネル専用の中性ク リーナーでわずかに湿らせた柔らかい布をご使用ください。
- キャビネット : 中性クリーナーで湿らせた柔らかい布で拭いてください。

### 下記に記載された症状は、モニターの正常な状態です。

- ご使用初期において、バックライトの性質により画面にちらつきが起こることがあります。この 症状が出た場合には、一度電源を切り再度入れ直してご確認ください。
- デスクトップパターンや表示する色や明るさによっては、画面の輝度にむらがあるように感じることがあります。
- 常時点灯または点灯していない画素が数点ある場合があります。
- 同じ画像を長時間表示され続けると、別の画像に変えた後でも前の画像の残像が残る場合があります。この場合、ゆっくり画面は回復していきます。または数時間電源をオフにすると直ります。
- 画面がフラッシュしたり真っ黒になったり、あるいは動作しなくなってしまった場合には、決してご自分で修理をせず、サービスセンターまたは販売店にご連絡の上、修理を依頼してください。

## ようこそ!

JAPANNEXT の 24.5 型 1920X1080 HDR 液晶モニターをお買い上げいただき、誠にありがと うございます。搭載のパネルは FHD(1920x1080)の解像度に対応しています。本来の性能が 発揮できるように FHD の解像で使用することをおすすめします。FHD 未満の解像度では、本来 の性能は発揮できません。 注意\*パネルは慎重にお取り扱いください。台の上に置いたあと、上から強く押しつけてしまうとパネルが損傷する恐れがございますので、十分注意して作業してください。
\*取り付けの際は、ネジを落とさないように十分気を付けてください。

### モニターの組立て

1.平らで安定した台の上にやわらかい布を敷き、その上に本体の画面を下にして置きます。

2.支柱と台座を付属のネジで取り付けます。

3.スクエアスタンド:付属のネジを使用しモニター本体と支柱を取り付けます。

- V型スタンド :本体背面の支柱取付け部に、スタンドベース上部からカチッと鳴るまでは め、モニター本体と支柱を取り付けます。
  - ●スクエアスタンド

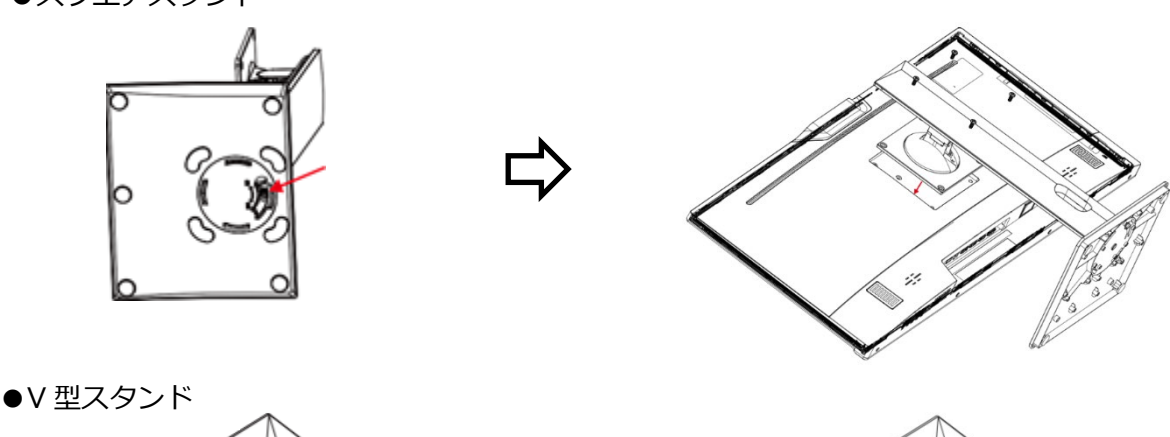

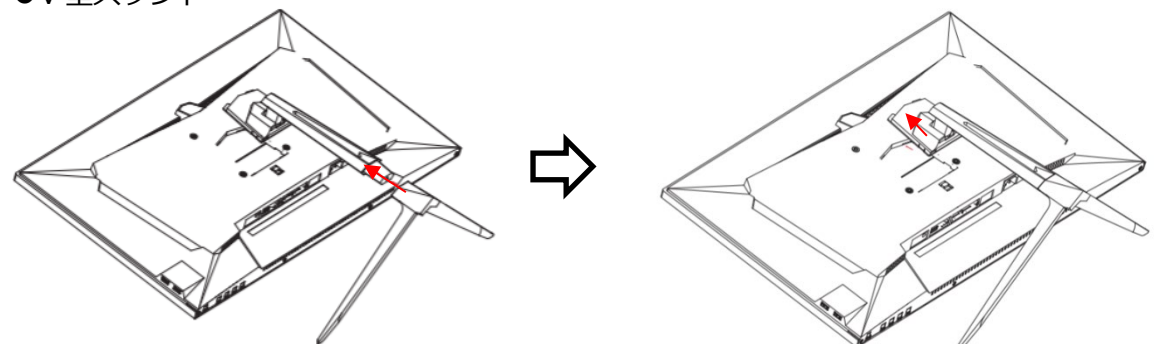

4.モニターと台座が固定されていることを確認しながら、ゆっくり立ち上げます。

### コンピュータとの接続

1.モニターおよびコンピュータの電源が OFF になっていることを確認してからケーブルを 繋いでください。

2.モニターに電源ケーブルや対応しているケーブル(DP,HDMI)を取り付けます。 コンピューターにもケーブル(DP,HDMI)を取り付けます。

3.モニターおよびコンピュータの電源を ON にします。

警告\*安全に作業を行う為、アース接続は必ず電源プラグを電源につなぐ前に行ってください。
 また、アース接続を外す場合は、必ず電源プラグをコンセントから抜いてから行ってください。
 注意\*不具合が発生する場合もあるため、HDMI,DP ケーブルは同時に接続しないでください。

1台のコンピュータに一本だけ接続してください。

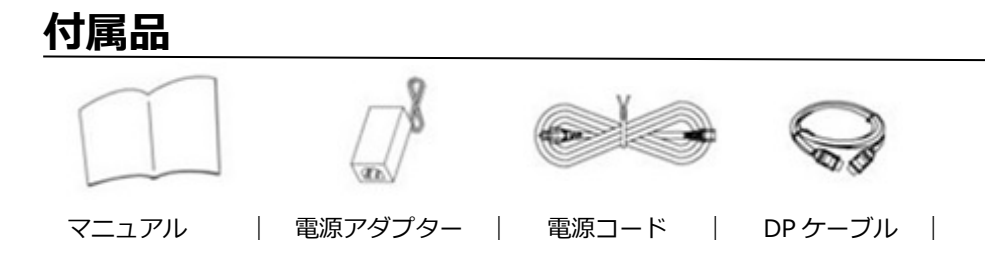

※付属の電源コードは本製品専用となります。

## 各部の名称・説明

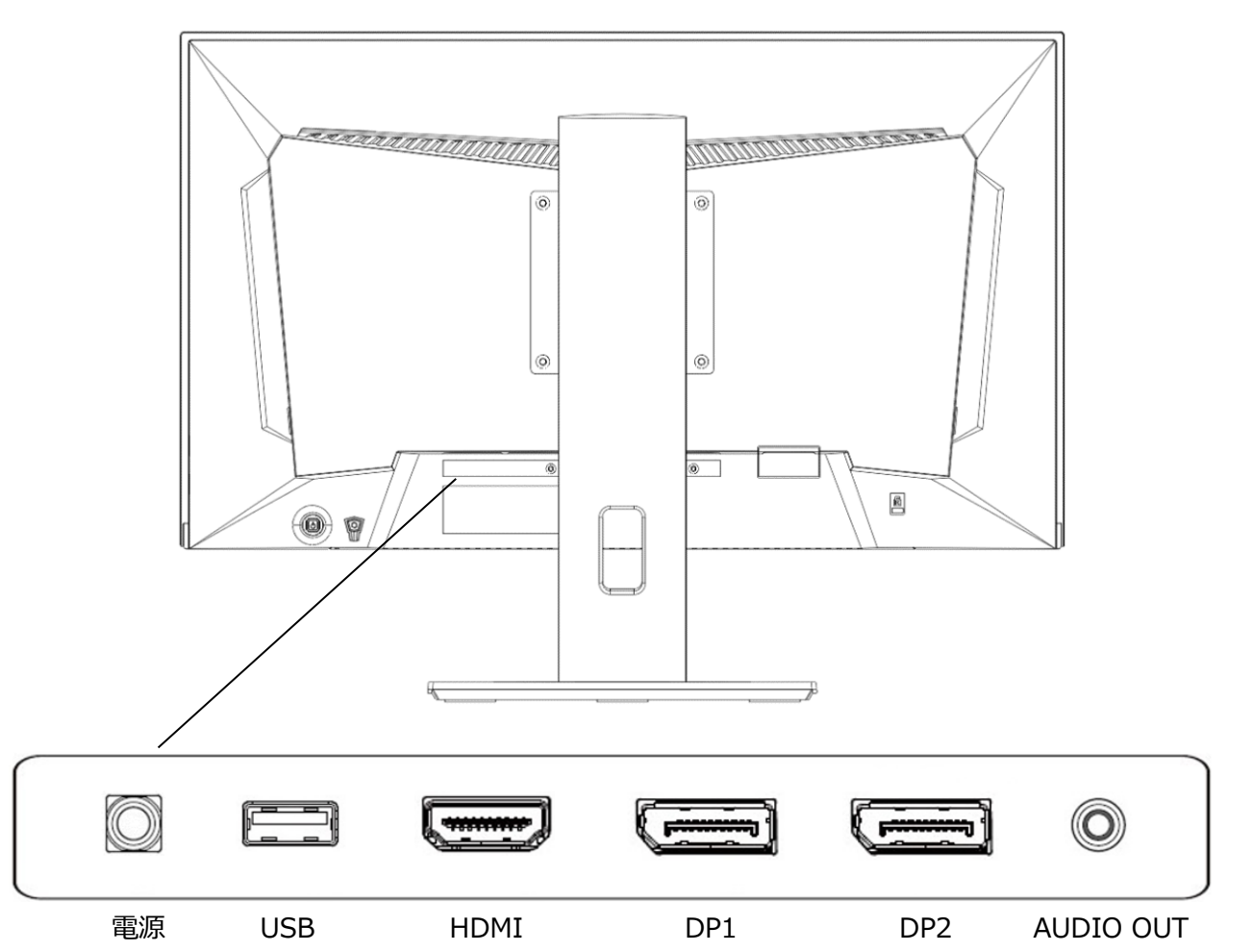

液晶モニター背面

| 電源        | 電源アダプターを接続してご使用ください。                 |
|-----------|--------------------------------------|
| USB       | ファームウェア更新用ポートとなります。                  |
| HDMI      | HDMI 2.0(1920×1080@240Hz)対応ポートとなります。 |
| DP1       | DP 1.4(1920×1080@360Hz)対応ポートとなります。   |
| DP2       | DP 1.4(1920×1080@360Hz)対応ポートとなります。   |
| AUDIO OUT | イヤホンまたはスピーカーを接続してご使用ください。            |

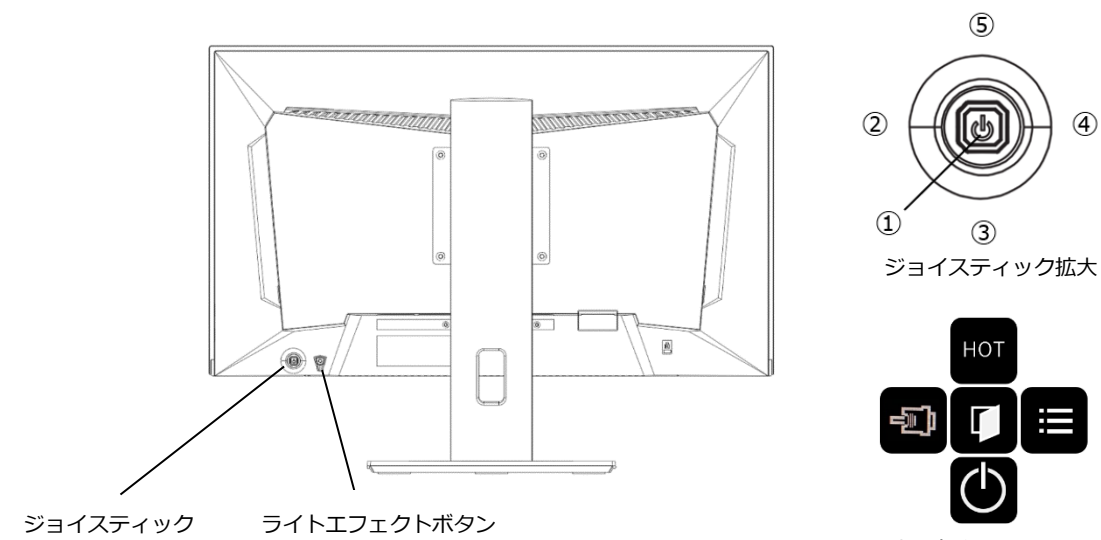

ホットキーメニュー

#### ■ホットキーメニューを開いていない時

| 1   | ホットキーメニューを開く |
|-----|--------------|
| 2   | ボリュームの設定を表示  |
| 3   | ターゲットの表示     |
| 4   | 明るさの設定を表示    |
| (5) | アスペクト比の変更    |

#### ■ホットキーメニューを開いている時

|     | 選択項目の決定、またはホットキーメニューを閉じる |
|-----|--------------------------|
| P   | ソース入力画面を開く               |
| G   | 電源をオフ                    |
|     | OSD メニューを開く              |
| нот | ピクチャーモードの切り替え            |

#### ■ホットキーメニューおよびOSDメニュー表示中の操作

| 1 | メニュー項目を選択、選択項目の決定                  |
|---|------------------------------------|
| 2 | OSDメニュー:メニューを戻る/閉じる、または設定項目の数値を下げる |
| 3 | OSDメニュー:メニューを下に移動                  |
| 4 | OSDメニュー:設定項目の数値を上げる                |
| 5 | OSDメニュー:メニューを上に移動                  |

## FreeSync について

FreeSync 非対応の製品などについて: AMD 社製のグラボ以外のグラボなどを使用される場合は FreeSync をオフの状態でご使用ください。オンにして使用されますと支障が出る場合があります。 FreeSync 対応の製品について: なお、AMD 社製のグラボの中で FreeSync 非対応のもありますの で、ご使用不可な場合はご確認ください。

## 画面(OSD)メニュー

| メニュー       | ファンクション                  | 調整数値                      | コメント                              |
|------------|--------------------------|---------------------------|-----------------------------------|
|            | DP1(1.4)                 |                           |                                   |
| 入力         | DP2(1.4)                 |                           | 入力ソースを選択                          |
|            | HDMI(2.0)                |                           |                                   |
|            | 明るさ                      | 0-100                     | 明るさを 0-100 の範囲で調整                 |
| 明るさ・コントラスト | コントラスト                   | 0-100                     | コントラストを 0-100 の範囲で調整              |
|            | DCR                      | On/Off                    | DCRのOn/Off                        |
|            | ガンマ                      | 2.0/2.2/2.4               | ガンマ値を選択                           |
|            |                          | スタンダード                    |                                   |
|            |                          | 省エネ                       |                                   |
|            | ピクチャーエード                 | ムービー                      | ピクチャーエードを選切                       |
|            | 2077                     | ゲーム                       | ビクチヤーモードを選択                       |
|            |                          | FPS                       |                                   |
|            |                          | RTS                       |                                   |
| 色設定        |                          | ノーマル                      |                                   |
|            |                          | 暖色                        | 色温度を選択                            |
|            | 色温度                      | 寒色                        |                                   |
|            |                          | ユーザー                      | ユーザー設定利用時に赤/緑/青を 0-100 の範囲<br>で調整 |
|            | 色相                       | 0-100                     | 色相を 0-100 の範囲で調整                  |
|            | 彩度                       | 0-100                     | 彩度を 0-100 の範囲で調整                  |
|            | ブルーライト軽減                 | 0-100                     | ブルーライト軽減を設定                       |
|            | シャープネス                   | 0-100                     | シャープネスを 0-100 の範囲で調整              |
|            | 応答速度                     | Off/High/Middle<br>/Low   | 応答速度の設定                           |
| 画質設定       | ノイズリダクション                | Off/High/Middle<br>/Low   | ノイズリダクションの設定                      |
|            | 超解像度                     | Off/High/Middle<br>/Low   | 超解像度の設定                           |
|            | Dynamic Luminous Control | On/Off                    | Dynamic Luminous Control の On/Off |
| ディスプレイ設定   | アスペクト比                   | ワイドスクリーン<br>/4:3/1:1/Auto | 画像比を選択                            |
| オーディオ設定    | ミュート                     | On/Off                    | ミュートの On/Off                      |
|            | ボリューム                    | 0-100                     | ボリュームを 0-100 の範囲で調整               |
|            | 言語                       | 日本語/English<br>など         | 言語を選択                             |
|            | OSD 水平位置                 | 0-100                     | OSD の水平位置を 0-100 の範囲で調整           |
|            | OSD 垂直位置                 | 0-100                     | OSD の垂直位置を 0-100 の範囲で調整           |
| 050        | OSD 透明度                  | 0-100                     | OSD の透明度を 0-100 の範囲で調整            |
|            | OSD タイマー                 | 5-100                     | OSD の表示時間を 5-100 の範囲で調整           |
|            | OSD 回転                   | Normal/90/180/<br>270     | OSD メニューを回転させる                    |
|            | FreeSync                 | On/Off                    | FreeSyncのOn/Off                   |
|            | HDR                      | On/Off                    | HDRのOn/Off                        |
| スの他の乳中     | MPRT                     | On/Off                    | MPRT の On/Off                     |
| この知識の設定    | Firmware Update          |                           | ファームウェアの更新で使用                     |
|            | LightEffect              | On/Off                    | LightEffect の On/Off              |
|            | リセット                     |                           | 設定を工場出荷時にリセット                     |

※商品のデザイン、仕様、外観は製品改良のため、予告なく変更する場合がありますのでご了承下さい。 ※記載されている情報が現物と異なっている場合には現物を優先いたします。

## JAPANNEXT HDR10 について

HDR は High Dynamic Range(ハイダイナミック レンジ)の略となります。従来の SDR Standard Dynamic Range(標準ダイナミック レンジ)よりも広範囲の明るさを表現できる表示技術です。

Windows10の設定によっては、HDR が適切に表示できない場合がございます。 Windows 10の HDR に関する設定のオン/オフを確認してください。

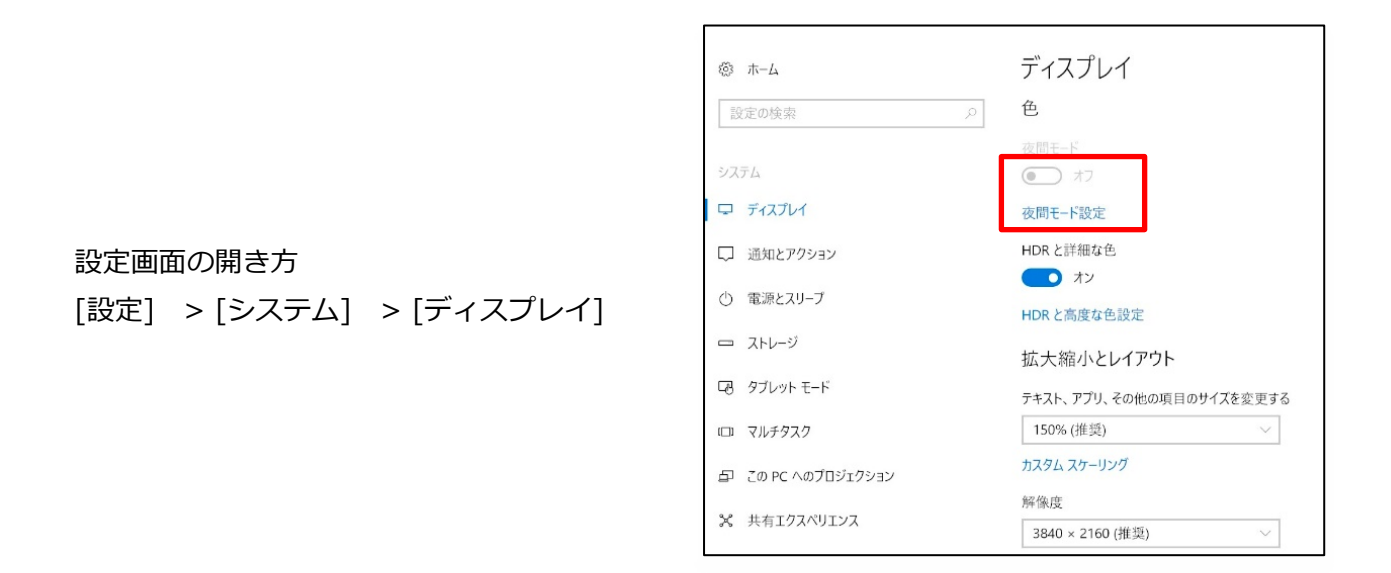

グラフィックカードのスペックによっては、モニターの HDR に関する機能がオンのときに、写真 や文字が正常に表示されない場合がございます。

- 注:HDR 機能を有効にするには、接続機器やコンテンツが HDR に対応している必要があります。
- 注: Windows 10 Fall Creators Update (バージョン 1709)でも、グラフィックボードが HDR 対応していない場合は、Windows の HDR に関する設定は表示されません。

## HDR 機能は HDR コンテンツのみ有効となります。

Windows10 の HDR 設定をオンにした場合、デスクトップ表示が標準ダイナミック レンジ (SDR) モードに設定した場合より暗くなることがあります。これは、故障ではなくモニター による HDR 信号と SDR 信号の解釈が異なるためです。

通常のPC使用時はHDR機能をオフにしてご使用ください。

## 故障かなと思ったら

| 症状                   | チェックポイント                                                       |
|----------------------|----------------------------------------------------------------|
| 電源 LED が点灯しない        | • モニターの電源ボタンを押して、電源が ON になっていますか?                              |
|                      | • 電源コードがモニター及びコンセントに正しく接続されているかどうか確認してください。                    |
| 電源 LED が点灯しているのに画    | • ブランクスクリーンセーバーが起動していませんか?マウスやキーボードを動かしてください                   |
| 像が出ない                | • 輝度やコントラストが最小になってないかを確認してください。                                |
|                      | • 信号ケーブルがモニターとコンピュータに正しく接続されていることを確認してください。                    |
|                      | • 信号ケーブルのピンが曲がっていないか、ケーブルが破損していないかを確認してください。                   |
|                      | <ul> <li>コンピュータの電源が入っていますか?他にモニターがございましたら接続してみて、コンピ</li> </ul> |
|                      | ュータが正しく作動しているかどうか確認してください。                                     |
|                      | <ul> <li>コンピュータの信号タイミングがモニターの仕様に合っていますか?</li> </ul>            |
| 画像が乱れている、または映像       | • 信号ケーブルがモニターとコンピュータに正しく接続されていることを確認してください。                    |
| に波模様が現れる             | <ul> <li>電気障害を引き起こしている可能性のある電気機器をモニターから離してください。</li> </ul>     |
|                      | • 電圧は正常ですか?→タコ足配線はおやめください。                                     |
|                      | <ul> <li>コンピュータの信号タイミングがモニターの仕様に合っていますか?</li> </ul>            |
| 映像の位置が片寄っている         | • コンピュータの解像度が合っていますか。                                          |
| 映像のサイズが合わない          | <ul> <li>コンピュータの信号タイミングがモニターの仕様に合っていますか?</li> </ul>            |
| <b>画面が明るすぎる/暗すぎる</b> | <ul> <li>画面(OSD)メニューから明るさとコントラスト設定を調整してください。</li> </ul>        |
| 映像がぼやけている、または不       | • PC でモニターの解像度をモニターの推奨される画面のネーティブ解像度と同じモードに設定                  |
| 鮮明である                | してください。                                                        |
|                      | <ul> <li>コンピュータの信号タイミングがモニターの仕様に合っていますか?</li> </ul>            |
|                      | • 信号ケーブルのピンが曲がっていないか、ケーブルが破損していないかを確認してください。                   |
| 映像色彩がおかしい            | • 信号ケーブルのピンが曲がっていないか、ケーブルが破損していないかを確認してください。                   |
|                      | <ul> <li>画面(OSD)メニュー(色温度)で赤/青/緑の色設定を調整してください。</li> </ul>       |
|                      | <ul> <li>画面(OSD)メニューから設定をリセットしてください。</li> </ul>                |
|                      | <ul> <li>コンピュータの信号タイミングがモニターの仕様に合っていますか?</li> </ul>            |
| FHD を表示できません         | • 本製品は HDMI、DisplayPort 含め最大 1920x1080 (FHD)の解像度をサポートします。但し、   |
|                      | グラフィックスカードによって 1920x1080 に対応してないものもあります。ご利用のコンピュ               |
|                      | ータのハードウェア制限については、最寄りの代理店またはメーカーにご確認ください。                       |

### 360Hz で表示できない場合

ご使用のパソコン、グラフィックスボードなど 1920×1080 の解像度に対応しても、360Hz 非対応の場合もございます。1920×1080@360Hz が表示できない場合は、PC メーカーやグラフィックスボードメーカーへご確認ください。

## 主な仕様

|                         | パネル種類                                                                                                    | IPS 系                                                                                                    |
|-------------------------|----------------------------------------------------------------------------------------------------|----------------------------------------------------------------------------------------------------|
|                         | サイズ                                                                                                    | 24.5"                                                                                                    |
|                         | バックライト                                                                                                    | E-LED                                                                                                    |
|                         | 輝度                                                                                                    | 400cd/m2(Typical)                                                                                                    |
| 液晶パネル                   | コントラスト(Typical)                                                                                                    | 1000 : 1                                                                                                    |
|                         | コントラスト(DCR)                                                                                                    | YES                                                                                                    |
|                         | ーー・・・・・・・・・・・・・・・・・・・・・・・・・・・・・・・・・・・                                                                                                    | 0.283mm                                                                                                    |
|                         | 解像度                                                                                                    | 1920×1080                                                                                                    |
|                         | アスペクト比                                                                                                    | 16:9                                                                                                    |
|                         | 応答速度                                                                                                    | 1ms(MPRT)                                                                                                    |
|                         | 視野角                                                                                                    | H:178º.V:178º                                                                                                    |
|                         | 表面処理                                                                                                    | 非光沢                                                                                                    |
|                         | 表示色                                                                                                    | 1677 万色                                                                                                    |
|                         | フリッカーフリー (ちらつき軽減)                                                                                                    | VES                                                                                                    |
|                         |                                                                                                    | VES                                                                                                    |
| 機能                      |                                                                                                    | VES                                                                                                    |
|                         | HDCP                                                                                                    | VES1 4                                                                                                    |
|                         |                                                                                                    | 1920×1080@240Hz                                                                                                    |
| 信号入力コネクタ及               | DB1 1 4                                                                                                    | 1920×1080@240112                                                                                                    |
| び表示可能最大解像               |                                                                                                    | 1920×1080@360Hz                                                                                                    |
| 度                       |                                                                                                    | 1920×1000@30012                                                                                                    |
|                         | マピーカー                                                                                                    | 3Wy2                                                                                                    |
| 音声                      |                                                                                                    | VES                                                                                                    |
|                         |                                                                                                    |                                                                                                    |
| Power                   | AC パワーレンジ                                                                                                    | AC 100-240V 50/60Hz 12V4A                                                                                                    |
|                         | 電源ライト                                                                                                    | オン:青、セーブ:赤、オフ:消灯                                                                                                    |
|                         |                                                                                                    |                                                                                                    |
|                         | 使用温度条件                                                                                                    | 5°C~40°C                                                                                                    |
| 環境条件                    | 使用温度条件 使用湿度条件                                                                                                    | 5°C~40°C<br>20~85%                                                                                                    |
| 環境条件<br>                | <ul> <li>         ・センジャー         ・         ・         ・</li></ul>                                                                                                    | 5°C~40°C<br>20~85%<br>326×557×52                                                                                                    |
| 環境条件<br>                | 使用温度条件<br>使用湿度条件<br>外形寸法(高 X 幅 X 奥行mm)スタンドなし                                                                                                    | 5℃~40℃<br>20~85%<br>326×557×52                                                                                                    |
| 環境条件                    | 使用温度条件       使用湿度条件       外形寸法(高X幅X奥行mm)スタンドなし       外形寸法(高X幅X奥行mm)スタンド有り                                                                                                    | 5℃~40℃<br>20~85%<br>326×557×52<br>四角型スタンド:358(最小)508(最大)x557x185                                                                                                    |
| 環境条件                    | 使用温度条件       使用湿度条件       外形寸法(高X幅X奥行mm)スタンドなし       外形寸法(高X幅X奥行mm)スタンド有り                                                                                                    | 5℃~40℃<br>20~85%<br>326×557×52<br>四角型スタンド:358(最小)508(最大)x557x185<br>V型スタンド:435x557x182<br>四角型スタンド:395x620x195                                                                                                    |
| 環境条件                    | 使用温度条件       使用湿度条件       外形寸法(高X幅X奥行mm)スタンドなし       外形寸法(高X幅X奥行mm)スタンド有り       パッキング(高X幅X奥行mm)                                                                                                    | 5℃~40℃       20~85%       326×557×52       四角型スタンド:358(最小)508(最大)x557x185       V型スタンド:435x557x182       四角型スタンド:395x620x195       V型スタンド:395x620x135                                                                                                    |
| 環境条件                    | 使用温度条件        使用湿度条件            外形寸法(高X幅X奥行mm)スタンドなし               外形寸法(高X幅X奥行mm)スタンド有り             パッキング(高X幅X奥行mm)             重量(kg)                                                                                                    | 5℃~40℃       20~85%       326×557×52       四角型スタンド:358(最小)508(最大)x557x185       V型スタンド:435x557x182       四角型スタンド:395x620x195       V型スタンド:395x620x135       四角型スタンド:約4.5Kg       V型スタンド:約3.4Kg                                                                                                    |
| 環境条件<br>Physical        | 使用温度条件        使用湿度条件       外形寸法(高X幅X奥行mm)スタンドなし       外形寸法(高X幅X奥行mm)スタンド有り       パッキング(高X幅X奥行mm)       重量(kg)       パッキング総重量(kg)                                                                                                    | 5℃~40℃       20~85%       326×557×52       四角型スタンド:358(最小)508(最大)x557x185       V型スタンド:435x557x182       四角型スタンド:395x620x195       V型スタンド:395x620x135       四角型スタンド:約4.5Kg       V型スタンド:約5.5Kg                                                                                                    |
| 環境条件<br>Physical        | 使用温度条件          使用温度条件            外形寸法(高X幅X奥行mm)スタンドなし             外形寸法(高X幅X奥行mm)スタンド有り             パッキング(高X幅X奥行mm)             重量(kg)             パッキング総重量(kg)             チルト機能                                                                                           | 5℃~40℃       20~85%       326×557×52       四角型スタンド:358(最小)508(最大)×557×185       V型スタンド:435×557×182       四角型スタンド:395×620×195       V型スタンド:395×620×135       四角型スタンド:約4.5Kg       V型スタンド:約3.4Kg       四角型スタンド:約5.5Kg       YES                                                                                                    |
| 環境条件<br>Physical        | 使用温度条件          使用温度条件            外形寸法(高X幅X奥行mm)スタンドなし             外形寸法(高X幅X奥行mm)スタンド有り             パッキング(高X幅X奥行mm)             重量(kg)             パッキング総重量(kg)             チルト機能                                                                                           | 5℃~40℃         20~85%         326×557×52         四角型スタンド:358(最小)508(最大)x557x185         V型スタンド:435x557x182         四角型スタンド:395x620x195         V型スタンド:395x620x135         四角型スタンド:約4.5Kg         V型スタンド:約3.4Kg         四角型スタンド:約5.5Kg         Y型スタンド:約5.5Kg         YES         四角型スタンド:YES                                                                                                    |
| 環境条件<br>Physical        | 使用温度条件          使用温度条件            今形寸法(高X幅X奥行mm)スタンドなし             外形寸法(高X幅X奥行mm)スタンド有り             パッキング(高X幅X奥行mm)             重量(kg)             パッキング総重量(kg)             チルト機能             高さ調整                                                                          | 5℃~40℃         20~85%         326×557×52         四角型スタンド:358(最小)508(最大)x557x185         V型スタンド:435x557x182         四角型スタンド:395x620x195         V型スタンド:395x620x135         四角型スタンド:約3.4Kg         四角型スタンド:約5.5Kg         Y型スタンド:約5.5Kg         YES         四角型スタンド:NO                                                                                                    |
| 環境条件<br>Physical        |                                                                                                    | 5℃~40℃         20~85%         326×557×52         四角型スタンド:358(最小) 508(最大)x557x185         V型スタンド:435x557x182         四角型スタンド:395x620x195         V型スタンド:395x620x135         四角型スタンド:約3.5Kg         V型スタンド:約5.5Kg         YES         四角型スタンド:NO         四角型スタンド:NO         四角型スタンド:NO                                                                                                    |
| 環境条件<br>Physical        | <ul> <li> 使用温度条件 </li> <li>使用温度条件 </li> <li>使用湿度条件 </li> <li>外形寸法(高X幅X奥行mm)スタンドなし </li> <li>外形寸法(高X幅X奥行mm)スタンド有り </li> <li>パッキング(高X幅X奥行mm) </li> <li>重量(kg) </li> <li>パッキング総重量(kg) </li> <li>チルト機能 </li> <li>高さ調整 </li> <li>スイーベル </li> <li>Kensington ロック </li> </ul>      | 5℃~40℃         20~85%         326×557×52         四角型スタンド:358(最小)508(最大)x557x185         V型スタンド:435x557x182         四角型スタンド:395x620x195         V型スタンド:395x620x135         四角型スタンド:約4.5Kg         V型スタンド:約3.4Kg         四角型スタンド:約5.5Kg         Y型スタンド:約5.5Kg         YES         四角型スタンド:NO         YES         YES         YES                                                                                                    |
| 環境条件<br>Physical        |                                                                                                    | 5℃~40℃         20~85%         326×557×52         四角型スタンド:358(最小)508(最大)x557x185         V型スタンド:435x557x182         四角型スタンド:395x620x195         V型スタンド:395x620x135         四角型スタンド:約3.5Kg         V型スタンド:約3.4Kg         四角型スタンド:約5.5Kg         YES         四角型スタンド:NO         四角型スタンド:NO         YES         100 x100mm                                                                                                    |
| 環境条件<br>Physical        | 使用温度条件         使用温度条件         外形寸法(高X幅X奥行mm)スタンドなし         外形寸法(高X幅X奥行mm)スタンド有り         パッキング(高X幅X奥行mm)         重量(kg)         パッキング総重量(kg)         チルト機能         高さ調整         スイーベル         Kensington ロック         VESA マウント         Power Cable                           | 5℃~40℃         20~85%         326×557×52         四角型スタンド:358(最小)508(最大)x557x185         V型スタンド:435x557x182         四角型スタンド:395x620x195         V型スタンド:395x620x135         四角型スタンド:約3.4Kg         V型スタンド:約5.5Kg         YES         四角型スタンド:NO         YES         100 x 100mm         YES                                                                                                    |
| 環境条件<br>Physical<br>付属品 | 使用温度条件         使用温度条件         外形寸法(高X幅X奥行mm)スタンドなし         外形寸法(高X幅X奥行mm)スタンド有り         パッキング(高X幅X奥行mm)         重量(kg)         パッキング総重量(kg)         チルト機能         高さ調整         スイーベル         Kensington ロック         VESA マウント         Power Cable         DisplayPort Cable | 5℃~40℃         20~85%         326×557×52         四角型スタンド:358(最小)508(最大)x557x185         V型スタンド:435x557x182         四角型スタンド:395x620x195         V型スタンド:395x620x135         四角型スタンド:約3.5Kg         V型スタンド:約3.4Kg         四角型スタンド:約5.5Kg         YES         四角型スタンド:NO         四角型スタンド:NO         YES         100 x 100mm         YES         YES         YES         YES                                                                                                    |
| 環境条件<br>Physical<br>付属品 | セホジ F1使用温度条件使用温度条件外形寸法(高X幅X奥行mm)スタンドなし外形寸法(高X幅X奥行mm)スタンド有りパッキング(高X幅X奥行mm)重量(kg)パッキング総重量(kg)チルト機能高さ調整スイーベルKensington ロックVESA マウントPower CableDisplayPort CableUser Manual                                                                                                    | 5℃~40℃         20~85%         326×557×52         四角型スタンド:358(最小)508(最大)x557x185         V型スタンド:435x557x182         四角型スタンド:395x620x195         V型スタンド:395x620x135         四角型スタンド:約4.5Kg         V型スタンド:約3.4Kg         四角型スタンド:約5.5Kg         V型スタンド:約5.5Kg         YES         回角型スタンド:NO         YES         100 x 100mm         YES         YES         YES         YES         YES         YES         YES         YES         YES         YES         YES         YES         YES         YES         YES |

※商品のデザイン、仕様、外観は製品改良のため、予告なく変更する場合がありますのでご了承下さい。 ※記載されている情報が現物と異なっている場合には現物を優先いたします。

## JAPANNEXT 総合お客様サポート

TEL: 050-5433-5533

受付時間 10:00~17:00 (定休日:土日祝祭日) mail:support@japannext.net

お問合せフォーム http://japannext.net/?page\_id=2092

QR コードを読取るとお問合せフォームへ簡単にアクセスできます。

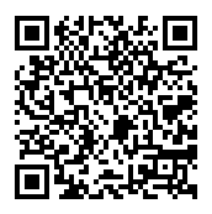

### 株式会社 JAPANNEXT CS 部

〒299-4301 千葉県長生郡一宮町一宮 2114-64